#### Stevens Institute of Technology Online Card Office "Photo Upload Instructions"

# "For New Students and New Employees Only"

There are two ways you can login to upload your photo:

1. Login to your myStevens account and click **"Online Card Office (Duckbills)**".

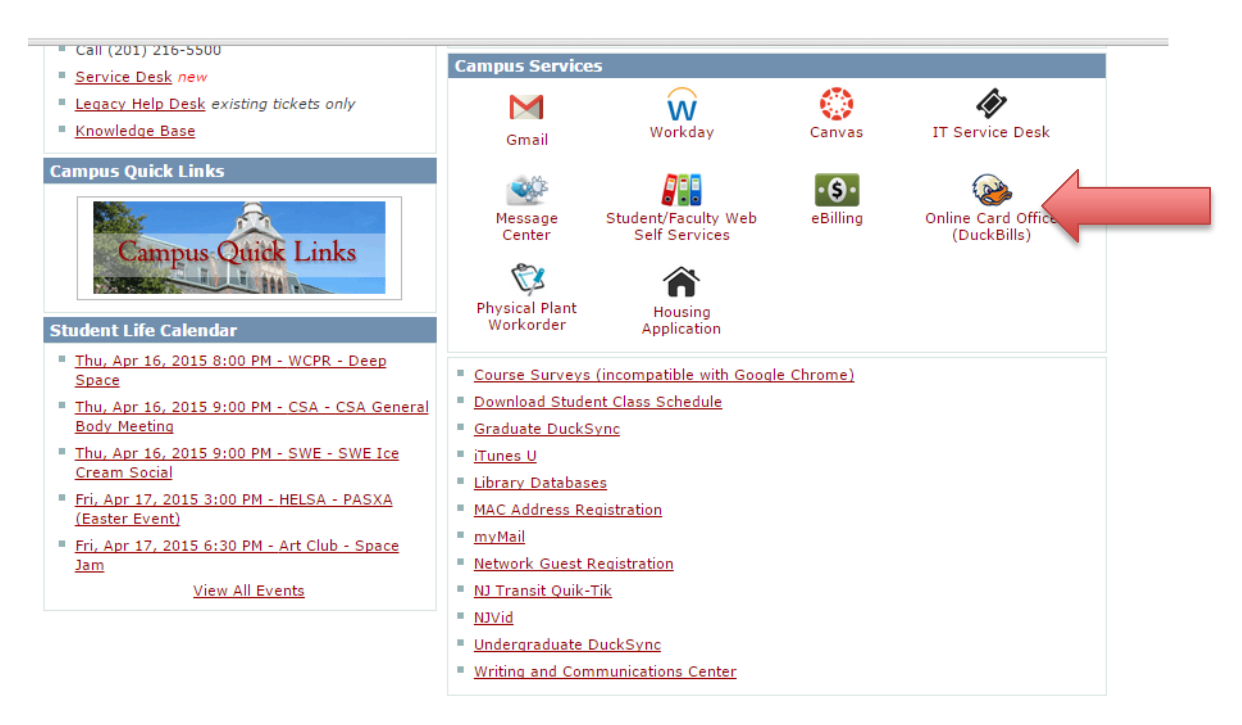

-OR-

2. Go to **DuckBills.com**, under "**Online Card Office**" section (on left hand side of the screen), select "**Photo Upload**"

| T | ACADEMICS                                                                                                    | ADMISSIONS                  | RESEARCH                                                                                                    | ATHLETICS                                                                                                    | UNIVERSITY LIFE                                                                                                    | NEWS                                                                                  | ABOUT                                                                    |                                                                          |
|---|----------------------------------------------------------------------------------------------------|-----------------------------|----------------------------------------------------------------------------------------------------|----------------------------------------------------------------------------------------------------|----------------------------------------------------------------------------------------------------|---------------------------------------------------------------------------------------|--------------------------------------------------------------------------|--------------------------------------------------------------------------|
| • | Prospective Students                                                                                                    | Current Students            | International Students                                                                                                    | Faculty & Staff                                                                                                    | Alumni & Friends                                                                                                    | Working a                                                                             | t Stevens                                                                | Apply                                                                    |
|   | CARD OFFICE<br>DUCKBILLS SERVICES<br>Dining<br>Food Trucks On Campus<br>Off Campus Merchants<br>On Campus Merchants<br>Printing / Copying<br>NLINE CARD OFFICE<br>Photo Upload<br>Web Deposits<br>FOR MERCHANTS<br>Contact Information<br>CUSTOMER SERVICE<br>DuckBills Refund Request<br>Get Your Card<br>Lost Cards<br>Terms & Conditions | Not<br>resid<br>Univ<br>One | Stevens ID Ca<br>Stevens ID C<br>The Stevens<br>only is it your ID, but it<br>dence halls and more.<br>r Stevens ID Card is va<br>versity. Students, staff<br>of the most common, | Card<br>ID Card is the offi<br>also gives you acc<br>alid as long as you<br>and faculty and gu<br>attractive and exci | cial photo identification of<br>cess to the library, gym,<br>are enrolled at Stevens<br>tests should always carr<br>ting facets of the Stever | card at Steve<br>labs, events,<br>or if you are<br>ry their Steven<br>ns ID card is t | ns Institute<br>Pierce Dinii<br>an active er<br>ns ID.<br>hat it is used | of Technology.<br>ng Hall, vending<br>nployee of the<br>d for DuckBills. |

## Next login with your Stevens ID and Password

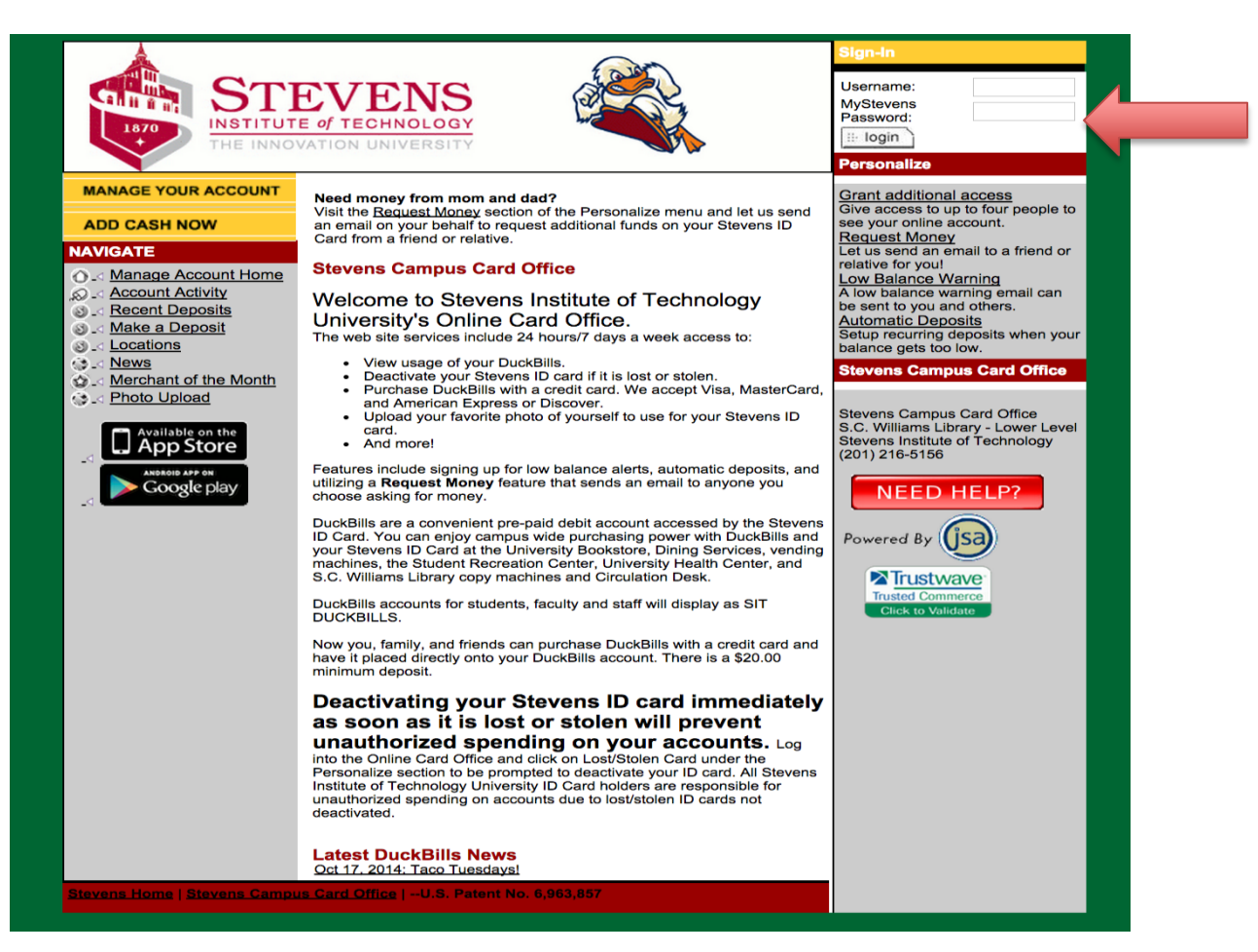

Then click "**Photo Upload**" under "**NAVIGATE**" on the left side of the screen and click "**Agree**" to the terms and the conditions.

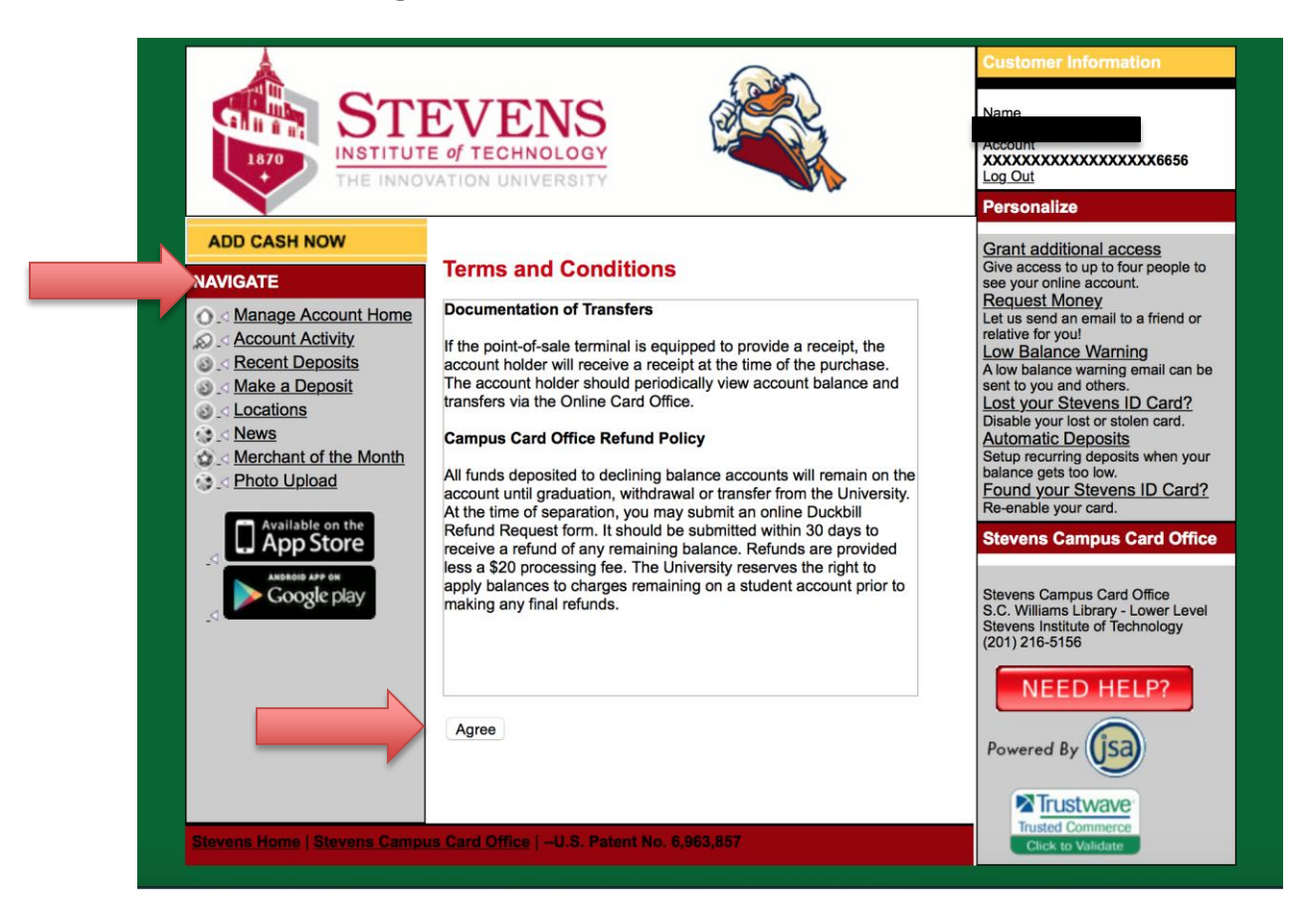

## Lastly, follow steps below to upload your photo after you login:

#### Step 1:

Enter your: 1. University email address (eg. xxxx@stevens.edu) 2. Classification

Click "**Choose file**" to locate the file on the computer Once you have selected your photo, click "**Upload Photo**"

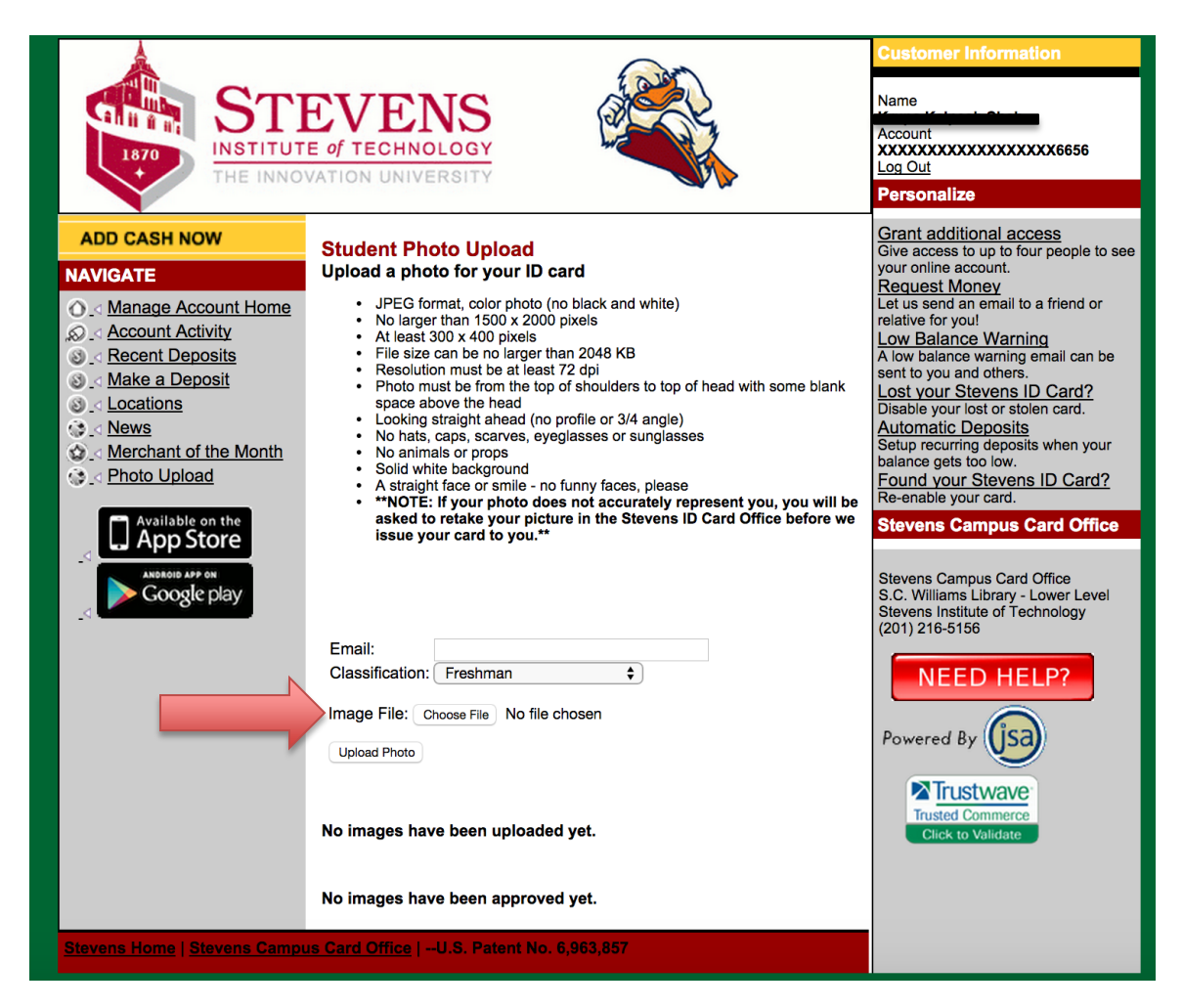

### Step 2 Click "Crop Image" to crop photo

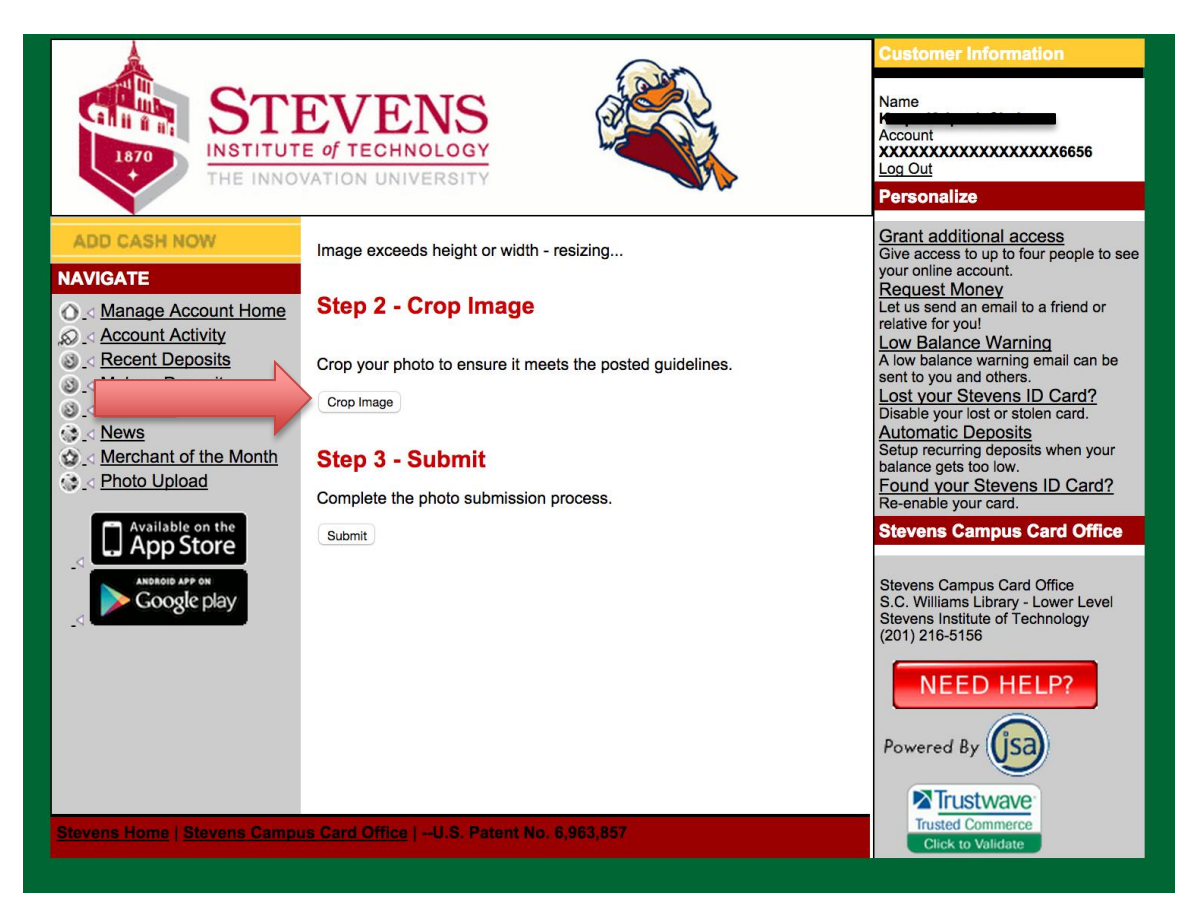

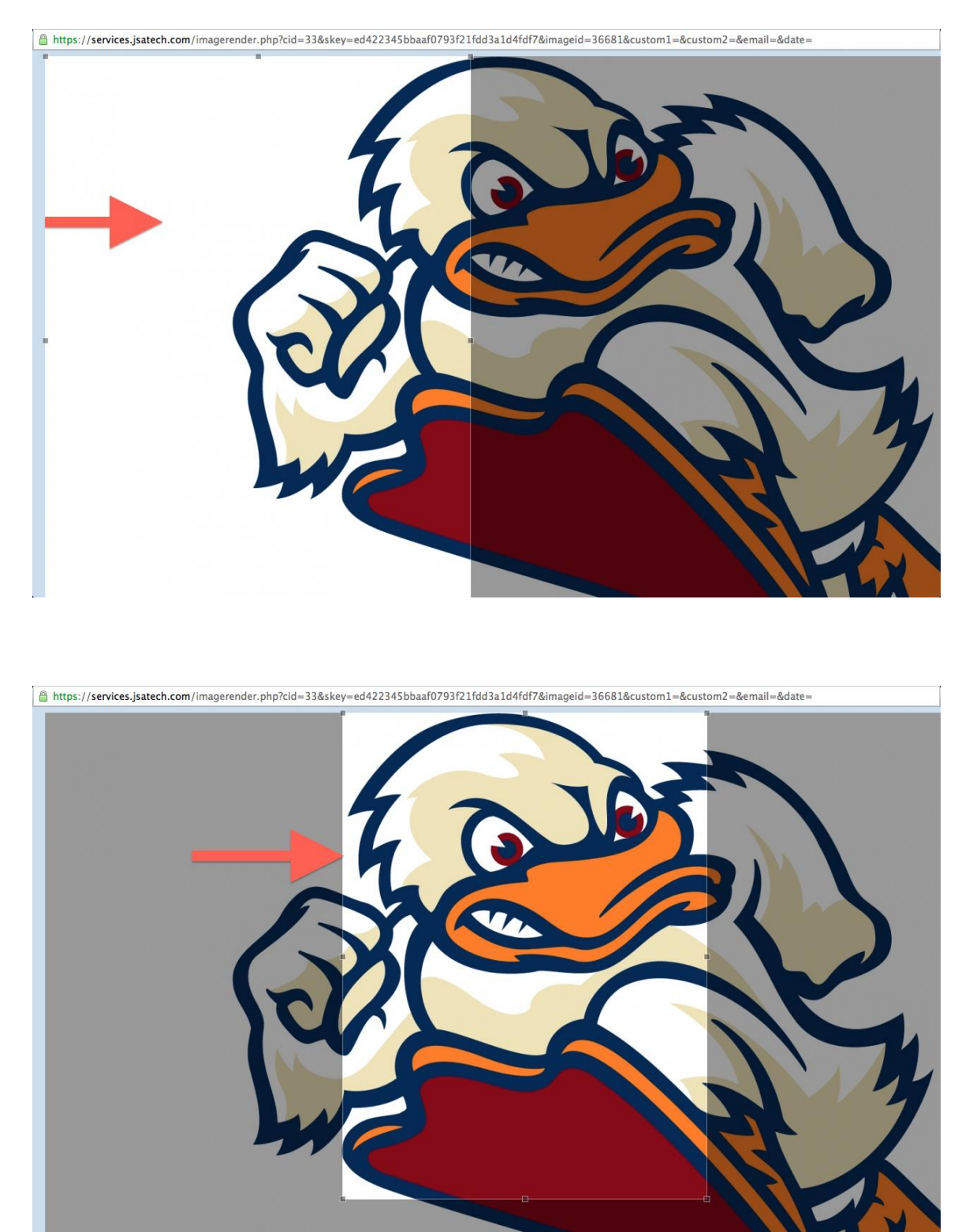

Drag the highlighted crop box to crop the photo from the top of your head to shoulder. You may need to drag the size of the crop box larger or smaller.

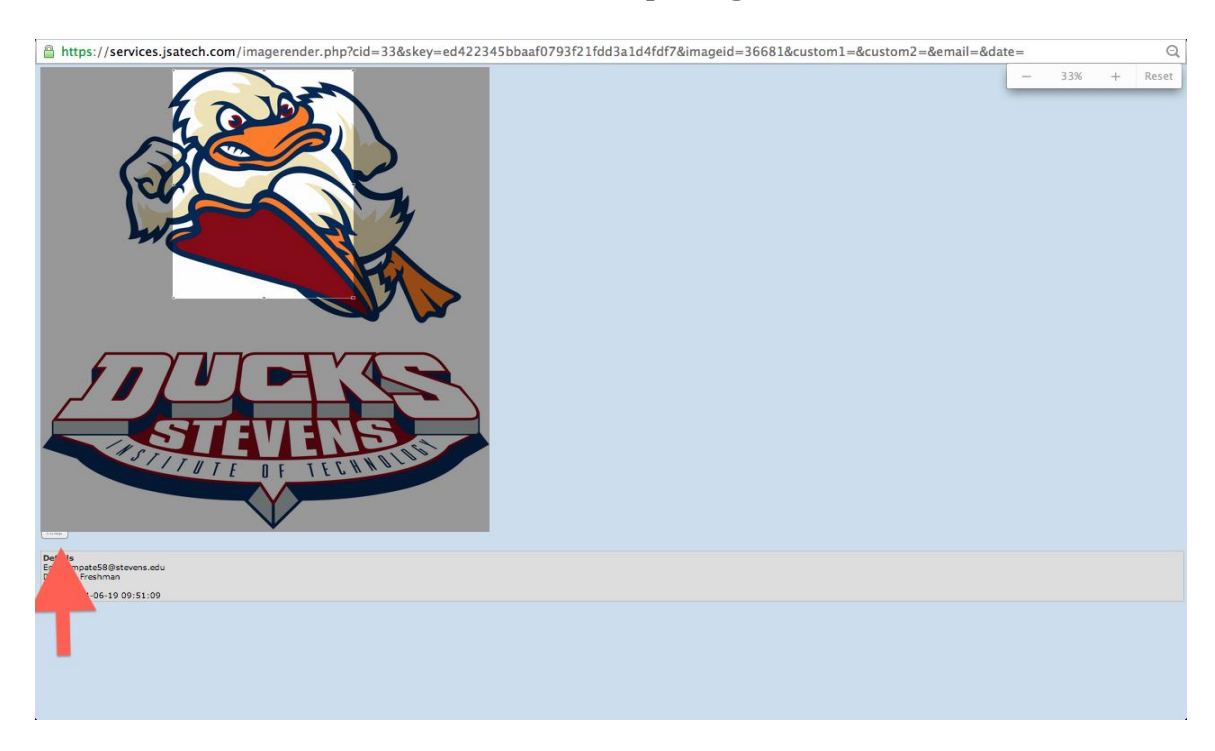

Scroll to the bottom of the box and click "Crop Image"

The cropped image appears. If the cropping is correct – click "Save Image"

The message will display "**The image has been saved and placed in Pending status**"

Click on "Close Window"

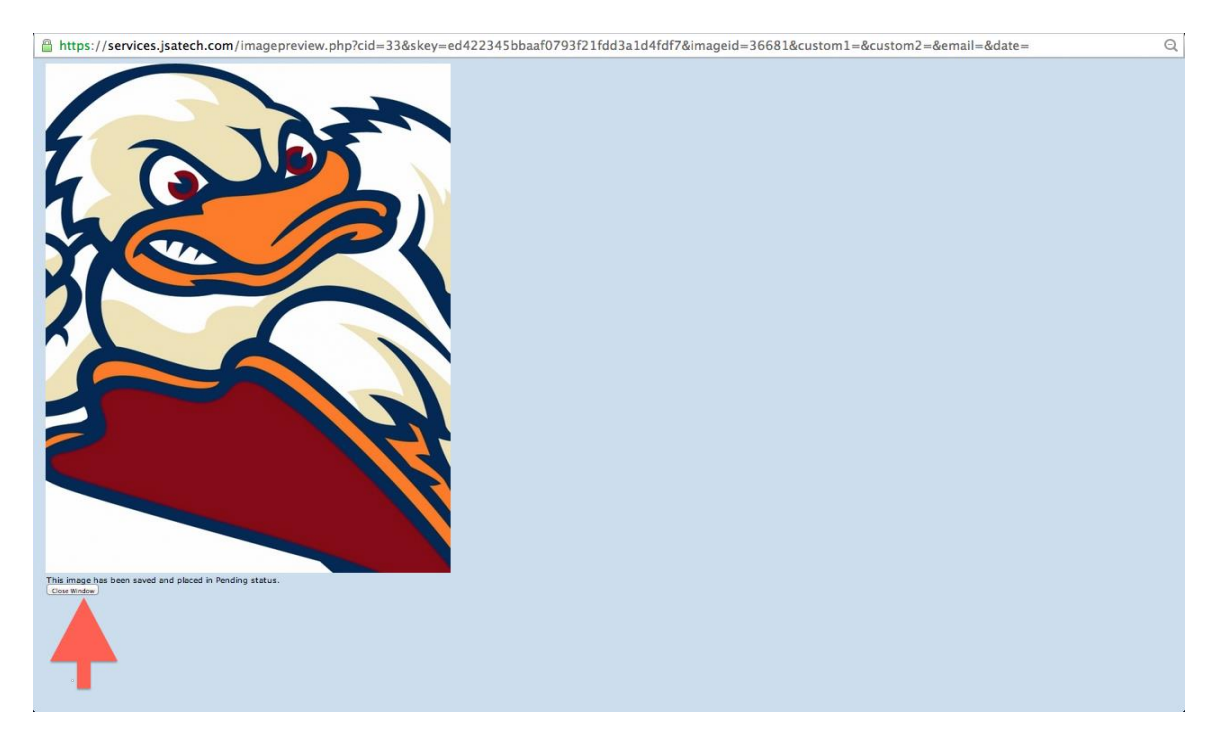

#### Step 3 Click "Submit" to process your photo

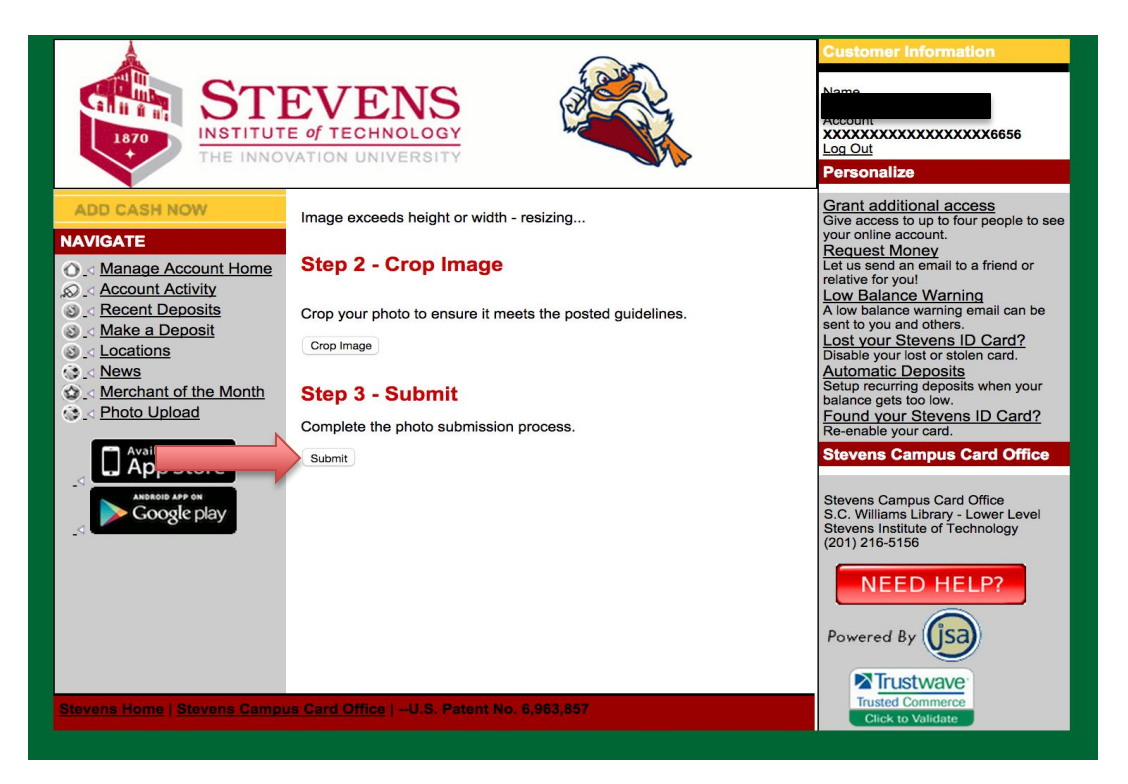

Once you click on "Submit", a message -"**Image saved successfully**" - will appear at the top of the page

|                                                                                                    | E OF TECHNOLOGY                                                                                                    | Name<br>Account<br>XXXXXXXXXXXXXXXXXXXXXXXXXXXXXXXXXXXX                                                                                                    |
|----------------------------------------------------------------------------------------------------|----------------------------------------------------------------------------------------------------|----------------------------------------------------------------------------------------------------|
| ADD CASH NOV<br>NAVIGATE<br>Account Activity<br>Control Control Control<br>Account Activity<br>Control Control<br>Account Activity<br>Coogle play | Image saved successfully! Student Photo Upload Upload a photo for your ID card  JPEG format, color photo (no black and white) No larger than 1500 x 2000 pixels At least 300 x 400 pixels File size can be no larger than 2048 KB Resolution must be at least 72 dpi Photo must be from the top of shoulders to top of head with some blank space above the head Locking straight ahead (no profile or ½ angle) No hats, caps, scarves, or sunglasses No animals or props Solid white background Attaight to erake or smile – no funny faces, please 'Mo ack if your picture in the Stevens ID Card Office before we issue your card to you." | Grant additional access         Give access to up to four people to see your online account.         Request Money         Let us send an email to a friend or relative for you!         Now Balance Warning         Alow balance warning email can be sent to you and others.         Lost your Duck Bill Card?         Disable your lost or stolen card.         Automatic Deposits         Setup recurring deposits when your balance gets too low.         Found your Duck Bill Card?         Re-enable your card.         Stevens Campus Card Office         S.C. Williams Library - Basement Stevens Institute of Technology (201) 216-5156 |
|                                                                                                    | Email:<br>Classification: Freshman ÷<br>Image File: Choose File No file chosen                                                                                                    | Powered By                                                                                                    |

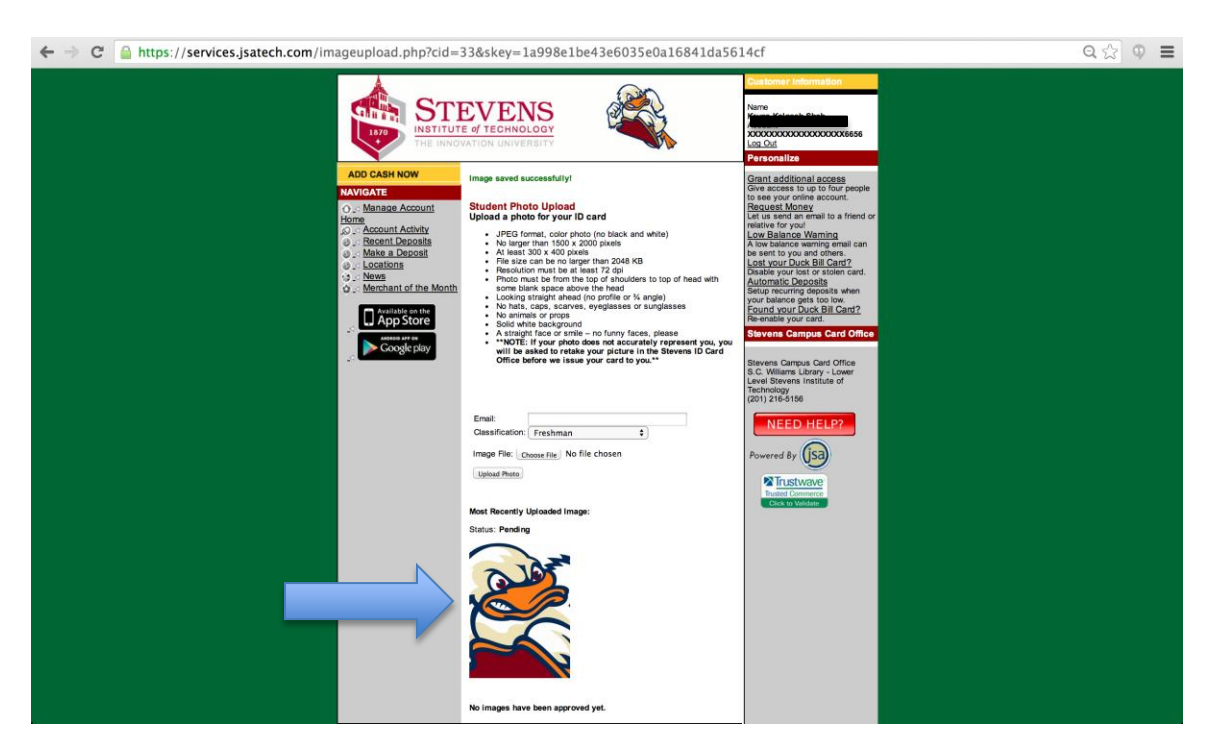

The most recent uploaded image and status will appear at bottom of the page.

# Step 4

Log out to close your session.

# Once your image has being approved by the Campus Card Office you will be notified via email.

You will obtain your Stevens ID card when you arrive on campus. Please bring either a government photo ID, school ID, driver's license or passport for verification.